| Classification | ISaGRAF English |         |       |      |           |      |     |
|----------------|-----------------|---------|-------|------|-----------|------|-----|
| Author         | Chun Tsai       | Version | 1.0.0 | Date | Jun. 2010 | Page | 1/4 |

## How to use The ISaGRAF PAC plus i-87113DW - the master card of the Carlson Strain Guage Inputs?

The following ISaGRAF PACs can support the i-87113DW (the master card of Carlson Strain Guage Inputs) plus the DN-1618U-Test1 (daughter board) . Please make sure if your ISaGRAF PAC has the correct ISaGRAF driver installed.

|              | ISaGRAF driver version | I/O Slot number supported                             |  |  |  |  |
|--------------|------------------------|-------------------------------------------------------|--|--|--|--|
| XP-8xx7-CE6  | Version 1.03 or later  | $1 \sim 7$ , max 7 i-87113DW (the leftmost is slot-1) |  |  |  |  |
| WinPAC-8xx7  | Version 1.23 or later  | $0 \sim 7$ , max 8 i-87113DW (the leftmost is slot-0) |  |  |  |  |
| VP-25W7/23W7 | Version 1.14 or later  | $0 \sim 2$ , max 3 i-87113DW (the leftmost is slot-0) |  |  |  |  |

Each i-87113DW can connect max. four DN-1618U-Test1 daughter boards. Each DN-1618U-Test1 can connect max. 8 channels of Carlson Strain Guage Inputs. So each i-87113DW can measure max. 8 x 4 = 32 channels.)

The new released ISaGRAF driver :

http://www.icpdas.com/en/download/show.php?num=368&nation=US&kind1=&model=&kw=isagraf

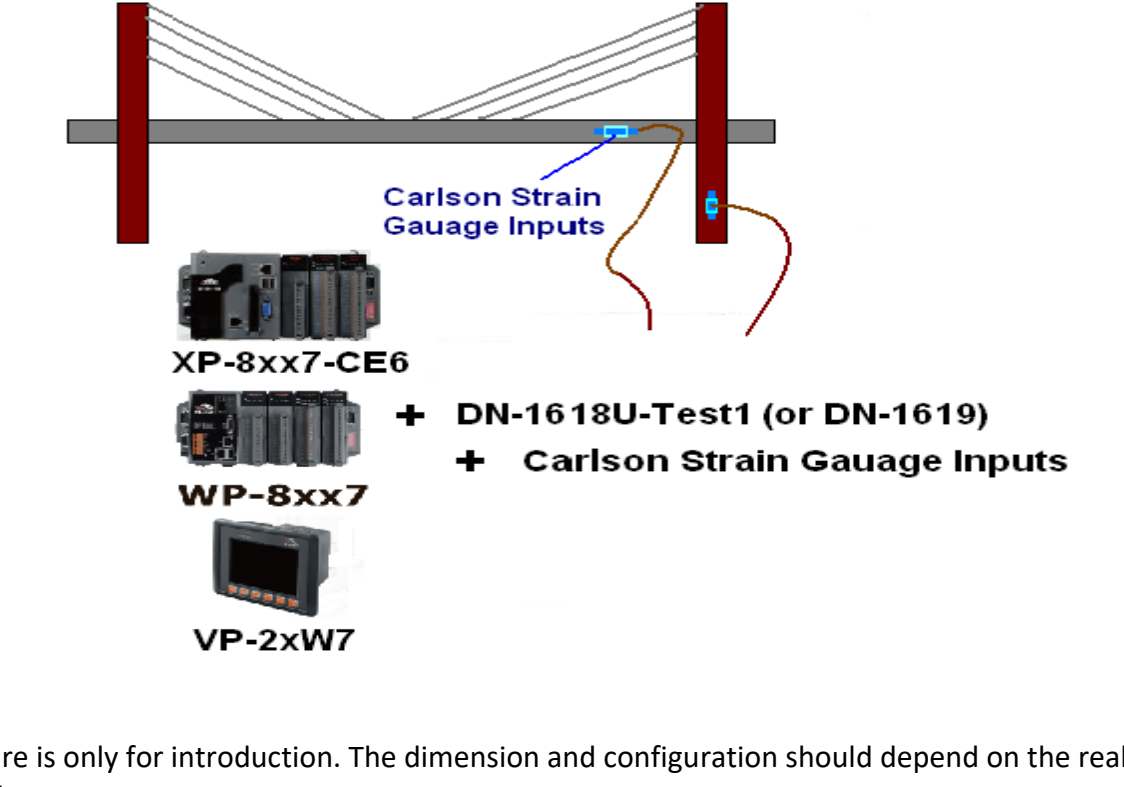

This figure is only for introduction. The dimension and configuration should depend on the real application.

ICP DAS Co., Ltd. Technical Document

| Classification | ISaGRAF English FAQ-128 |         |       |      |           |      |     |
|----------------|-------------------------|---------|-------|------|-----------|------|-----|
| Author         | Chun Tsai               | Version | 1.0.0 | Date | Jun. 2010 | Page | 2/4 |

Every DN-1618U-Test1 has one 8-bit dip-switch to set its NET-ID. If only one DN-1618U-Test1 connected by the i-87113DW, please set its NET-ID to 1 (turn its Dip 1 to "ON" position). If two connected, please set the first one as 1, the other DN-1618U-Test1 should set as 2. (turn its Dip 2 to "ON"). If three connected, please set the first one as 1, the second one as 2, the last DN-1618U-Test1 as 3 (turn its Dip 1 and 2 to "ON"). If there is four DN-1618U-Test1 connected, please set the first one as 1, the second one as 2, the last DN-1618U-Test1 as 3 (turn its Dip 1 and 2 to "ON"). If there is four DN-1618U-Test1 connected, please set the first one as 1, the second one as 2, the third one as 3 and the last DN-1618U-Test1 as 4 (turn its Dip 3 to "ON" position).

## Write program to use i-87113DW

Please make sure if the "i\_87113d" - I/O complex equipment has been installed into the ISaGRAF workbench. The file name is "i\_87113d.xia" (visit

https://www.icpdas.com/en/faq/index.php?kind=280#751 > 128).

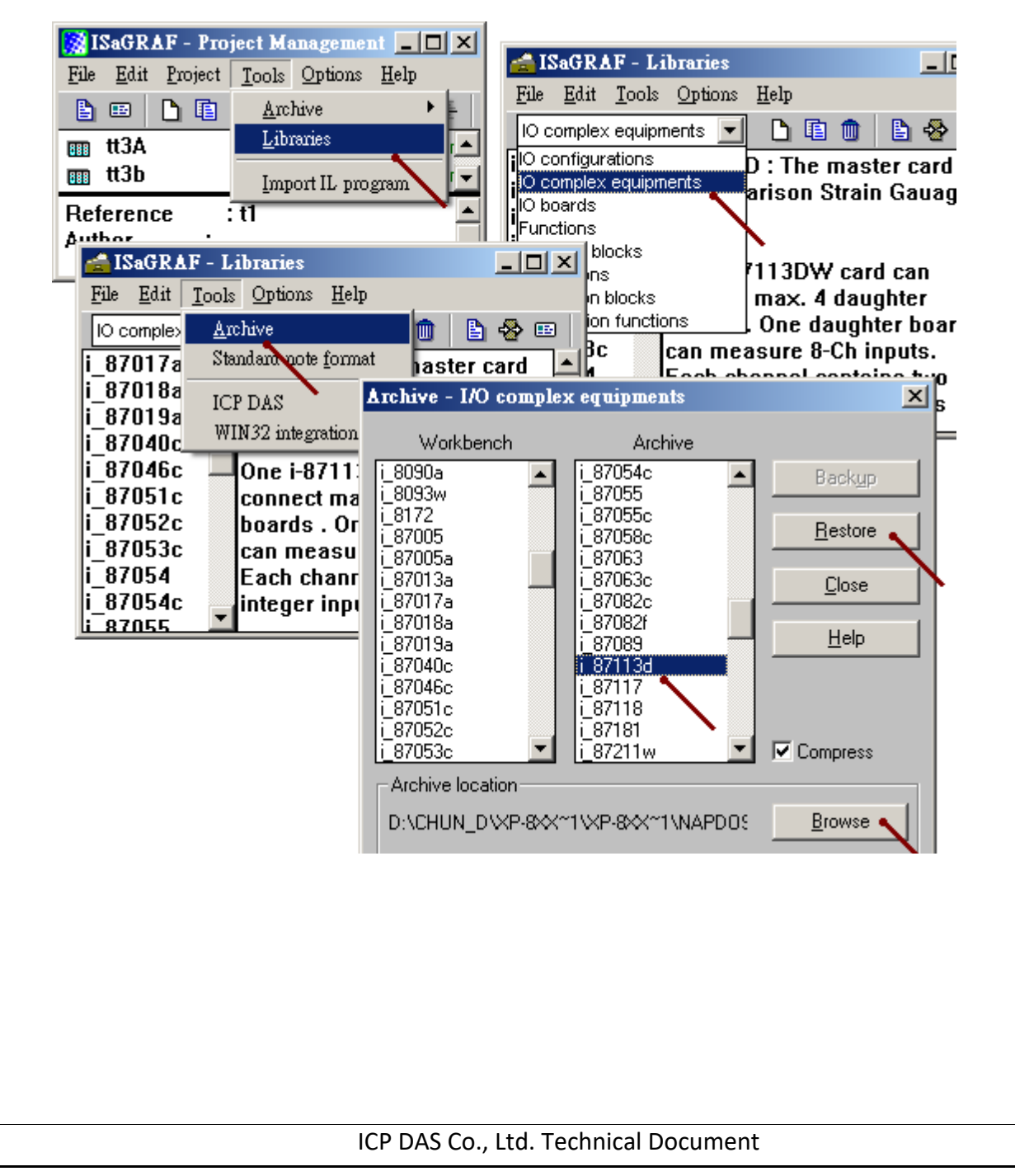

| Classification                                                                                           | ISaGRAF English                          | h FAQ-128            | 8                                |                                | <del></del>                  |                                                  |                    |                  |  |
|----------------------------------------------------------------------------------------------------|------------------------------------------|----------------------|----------------------------------|--------------------------------|------------------------------|--------------------------------------------------|--------------------|------------------|--|
| Author                                                                                                   | Chun Tsai                                | Version              | 1.0.                             | 0                              | Date                         | Jun. 2010                                        | Page               | 3/4              |  |
| To program the i-<br>parameters for a                                                                    | -87113DW, plea<br>ll connected cha       | se connec<br>annels. | ct the                           | "i_87113d                      | d" in the                    | e associated s                                   | ot No. , the       | n set its proper |  |
| ISaGRAF - TE                                                                                             | ST1 - Programs                           |                      |                                  | ×                              |                              |                                                  |                    |                  |  |
| <u>File Make Projec</u>                                                                                  | rt <u>T</u> ools De <u>b</u> ug <u>C</u> | ptions <u>H</u> elr  | 2                                |                                |                              |                                                  |                    |                  |  |
| 🖹 🖬 🍄 🗓                                                                                                  |                                          | 🗶 ite 🛛              | <u> </u>                         | Select board.                  | /equipme                     | ent                                              |                    |                  |  |
| Begin:                                                                                                   | HICH LD1                                 | Г                    | 10 01                            | i_87054: Isola<br>i_87054c: 16 | ated 8 CH.<br>3 CH. 1/0 - {  | . DI & 8 CH. DO<br>& Cnt (Max. 100Hz)            |                    | <u>э</u> к       |  |
| - 📻 ISaGRAF - 1                                                                                          | IEST1 - I/O connec                       | ction                |                                  | i_87055: 8 Cl<br>i_87055c: 16  | H. DI & 8 C<br>3 CH. I/O - { | CH. DÓ<br>& Cnt (Max. 100Hz)                     |                    | ancel            |  |
| <u>File E</u> dit <u>T</u> ools                                                                          | s <u>O</u> ptions <u>H</u> elp           |                      |                                  | i_87058c: 8 (<br>i_87063;  sol | CH. D/I &<br>ated 4 CH.      | Cnt (Max. 100Hz)                                 |                    |                  |  |
|                                                                                                    | ዾ 🏛 🛛 🗘 🕀 🛛 🖪                            | - 👗 🖷                |                                  | i_87063c: 8 (                  | CH. 1/0 &                    | Cnt (Max. 100Hz)                                 |                    | ote              |  |
| 0                                                                                                    | 4                                        | <u> </u>             |                                  | i_87082f: 2 F                  | requency (                   | 2 10au_back 20<br>& 2 D0<br>• 9 Ch D /L or Cours |                    |                  |  |
|                                                                                                    |                                          |                      |                                  | i 87089: Ma                    | ster card of                 | F 8-Ch D71 or Cours<br>f VW sensors              |                    |                  |  |
|                                                                                                    |                                          |                      |                                  | i_871130.Ca                    | H. WaveF                     | n Gauage Input<br>orm card                       |                    | irds             |  |
| ISaGRAF -                                                                                                | - TEST1 - I/O cont                       | nection              |                                  |                                |                              | - D × inge 1E                                    | ) <u> </u>         | ipments          |  |
| <u>File Edit T</u> o                                                                                     | ols <u>O</u> ptions <u>H</u> elp         |                      |                                  |                                |                              | Sample rate                                      | • Unit is m        |                  |  |
|                                                                                                    | 12 💼 🕆 🕂                                 | JF X   €             | <b>3</b>                         |                                |                              | -Value can be                                    | e 2000 ~ 600       | )000. It means   |  |
|                                                                                                    |                                          |                      | ref =                            | 87113D1                        |                              | the scan time-interval of channel to             |                    |                  |  |
|                                                                                                    | 7113d                                    | 18995                | Samp                             | bter_num :                     | 3000                         | channel.                                         |                    |                  |  |
| - 📼 Bo                                                                                                   | and 2 $\sim$                             | 5 :0000              | Chx                              | range = 2A                     |                              | daughter_n                                       | <b>um</b> :The amo | ount of          |  |
| - 📼 Bo;                                                                                                  | ard_3 ~ ~ <                              | ۶ [1                 | <ul> <li>-</li> <li>-</li> </ul> |                                |                              | DN1618U-Test1 boards connected.                  |                    |                  |  |
| - 📼 Boa                                                                                                  | ard_4 ~ ~ <                              | 2                    |                                  |                                |                              | value can be 1 ~ 4.                              |                    |                  |  |
| - 📼 res                                                                                                  | t_tim ∾ ব                                |                      |                                  |                                |                              | Chx_range: Can be 2A, 20 or 2B                   |                    |                  |  |
|                                                                                                    | RAF - TESTI - I/                         | O connectio          | on                               |                                |                              | 2A: (R1+R                                        | 2) < 3200          | ohm              |  |
| <u>File</u>                                                                                              | dit <u>T</u> ools <u>O</u> ptions        | <u>H</u> elp         |                                  |                                |                              | 20: (R1-                                         | +R2) < 350         | ohm              |  |
|                                                                                                    | an 🗟 🞾 🍈 🕇                               | <b>₽</b>             | X (                              | <b>=</b>                       |                              | $2B^{\circ}$ (R1+R2) < 200 obm                   |                    |                  |  |
|                                                                                                    |                                          | -                    |                                  | ref = 8711                     | 3D9                          | 20. (1111)                                       | 21 < 200           | UIIII            |  |
|                                                                                                    | m i_87113d                               |                      | 1                                | rest_tin                       | <b>ne</b> (* init 61         | :00 *)                                           |                    |                  |  |
| ª <b>-</b>  <br>₹ <b>-</b>                                                                               | ⇒ Board_1<br>≂ Board_2                   | ν¢<br>N¢             |                                  | ±:                             | Ch. Intor                    |                                                  | بالدمندم مرياء     | -barras tha      |  |
| <br>3 -                                                                                                  | ⇒ Board_2<br>≕ Board_3                   | ~ ¢                  | resi_<br>"rest                   | time". Ur                      | it is sec                    | cond Can be                                      | $0 \sim 360$       | Change the       |  |
| ब<br>-                                                                                                   | ॼ Board_4                                | ~ \$                 | the t                            | ime to rest                    | t after o                    | one scan cycle                                   | (one cycle v       | vill scan all    |  |
|                                                                                                    | ∍ rest_tim                               | ~ ¢                  | chan                             | nels conne                     | ected by                     | , the in i-8711                                  | 3DW).              |                  |  |
| 2_                                                                                                    |                                          |                      |                                  |                                |                              |                                                  |                    |                  |  |
| - P                                                                                                    |                                          |                      |                                  |                                |                              |                                                  |                    |                  |  |
| * Ecah channel o                                                                                         | f the i-87113DW                          | / has 5 inr          | out-pi                           | ins as listed                  | d in the                     | next page.                                       | -                  |                  |  |
| * Each channel of the i-87113DW has two integer values which are stored as long interger format. If user |                                          |                      |                                  |                                |                              |                                                  |                    |                  |  |
| modbus number. Please refer to section 4.2 of the "User's manual of the ISaGRAF PAC".                    |                                          |                      |                                  |                                |                              |                                                  |                    |                  |  |
|                                                                                                    |                                          | 500000               |                                  |                                | /                            |                                                  | , ,                |                  |  |
|                                                                                                    |                                          |                      |                                  |                                |                              |                                                  |                    |                  |  |
|                                                                                                    |                                          |                      |                                  |                                |                              |                                                  |                    |                  |  |
|                                                                                                    |                                          | ICP DAS              | Co., I                           | _td. Techni                    | cal Doc                      | ument                                            |                    |                  |  |

| Classification                                                                              | ISaGRAF Englis                                                          | h FAQ-128         | 3                                                                                                    |                              |                                                                                                    |                                                                                                |                                       |
|---------------------------------------------------------------------------------------------|-------------------------------------------------------------------------|-------------------|----------------------------------------------------------------------------------------------------|------------------------------|----------------------------------------------------------------------------------------------------|------------------------------------------------------------------------------------------------|---------------------------------------|
| Author                                                                                      | Chun Tsai                                                               | Version           | 1.0.0                                                                                                    | Date                         | Jun. 2010                                                                                                    | Page                                                                                           | 4/4                                   |
|                                                                                             | GRAF - TESTI - I<br>dit Tools Options<br>i_87113d<br>Board_1<br>Board_2 | /O connecti       | 0n<br>3000 ref = 871<br>▶ 300 Sample_<br>3000 Chx_ran                                                                   | 13D1<br>rate = 30<br>ge = 2A | /A<br>A<br>B<br>C<br>/C                                                                                        | - IX                                                                                           | 4/4                                   |
| -<br>-<br>-<br>-<br>-<br>-<br>-<br>-<br>-<br>-<br>-<br>-<br>-<br>-<br>-<br>-<br>-<br>-<br>- | E Board_3<br>E Board_4<br>F rest_tim                                    | ∩ ↔<br>∩ ↔<br>∩ ↔ | 1 2 4<br>3 4 4<br>5 6 6<br>7 7<br>8 7<br>9 7<br>10 7<br>11 7<br>12 7<br>13 7<br>14 7<br>15 7<br>16 7<br>Co., Ltd. Techn | ical Docu                    | Each channe<br>integer. They<br>resistor value<br>For instance,<br>1234.56 ohm<br>Each DN1618<br>8 channels (1 | I has two lon<br>v are R1 and l<br>e, unit is 0.1<br>123456 mea<br>3U-Test1 can<br>6 integers) | g<br>32<br>01 ohm .<br>ans<br>connect |